## **Attendance Taking – Zoom Participants**

## 1. Login to zoom

## 2. Click on Reports[1] then click on Usage[2]

|                              |                            | REQUEST A DE                                                                   |
|------------------------------|----------------------------|--------------------------------------------------------------------------------|
| LEARN SOLUTIONS - PLAN       | IS & PRICING CONTACT SALES | SCHEDULE A MEETING                                                             |
| Profile                      | Usage Reports              |                                                                                |
| Meetings<br>Webinars         | Usage                      | View meetings, participants and meeting minutes within a specified time range. |
| Recordings<br>Settings       | Meeting                    | View registration reports and poll reports for meetings.                       |
| Account Profile 1<br>Reports | 1                          |                                                                                |

3. Set your required start & end date[3] (mm/dd/yyyy – month first) – maximum duration 30 days. Then click on search[4]. Click on the number under participants column [5]

| Reports > Usage Reports > Usage | 3          | 4      | l |
|---------------------------------|------------|--------|---|
| From: 04/01/2020 To:            | 04/30/2020 | Search |   |

Document

Toggle columns+

Maximum report duration: 1 Month

The report displays information for meetings that ended at least 30 minutes ago.

## Export as CSV File

| Торіс    | Meeting<br>ID | User Name | User Email | Department | Group | Has<br>Zoom<br>Rooms? | Creation<br>Time | Start Time  | End Time     | Duration<br>(Minutes) | Participan | ts Source |
|----------|---------------|-----------|------------|------------|-------|-----------------------|------------------|-------------|--------------|-----------------------|------------|-----------|
|          |               |           |            |            |       |                       |                  |             |              |                       |            |           |
|          | 685           |           |            |            |       |                       | 04/18/202        | 004/18/202  | 004/18/2020  | C                     |            |           |
| MBA51023 | 0823          |           |            |            |       | No                    | 02:21:54         | 03:10:20    | 03:37:46     | 28                    | 2          | Zoom      |
|          | 1292          |           |            |            |       |                       | AM               | AM          | AM           |                       |            | 1         |
|          | 12/2          |           |            |            |       |                       | 200              | 2011        | 0.01         |                       | 5          |           |
|          | 685           |           |            |            |       |                       | 04/18/202        | 0.04/18/202 | 0.04/18/2020 | 0                     |            |           |
| MR451023 | 0823          |           |            |            |       | No                    | 02:21:54         | 08:05:33    | 09:38:00     | 95                    | 69         | Zoom      |
| MBA51025 | 10020         |           |            |            |       | NU                    | 02.21.34         | 00.05.55    | 07.50.00     | /5                    | 07         | 20011     |
|          | 1292          |           |            |            |       |                       | AM               | PM          | PM           |                       |            |           |
|          | 636           |           |            |            |       |                       | 04/24/202        | 0 04/24/202 | 0 04/24/2020 | 0                     |            |           |
| MBA51023 | 2615          |           |            |            |       | No                    | 08:42:38         | 10:42:31    | 10:47:34     | 6                     | 2          | Zoom      |
|          | 5240          |           |            |            |       |                       | AM               | DM          | DM           | 5                     | ~          | 20011     |
|          | JZ47          |           |            |            |       |                       | PAIM             | P IVI       | F 1 Y I      |                       |            |           |

| Meeting Participants                                                  | ;                                                       |                                                 |        |
|-----------------------------------------------------------------------|---------------------------------------------------------|-------------------------------------------------|--------|
| Export with meeting data                                              |                                                         |                                                 | Export |
| Show unique users                                                     |                                                         |                                                 |        |
| Meeting ID : 685 0823<br>Duration (Minutes) : 93<br>Participants : 69 | Topic : MBA51023<br>Start Time : 04/18/2020 08:05:33 PM | User Email<br>End Time : 04/18/2020 09:38:00 PM |        |
| Name (Original Name)                                                  | User Email                                              | Total Duration (Minutes)                        |        |
| sgunapalan                                                            |                                                         | 88                                              |        |
| S.kamaraj 19/025                                                      |                                                         | 82                                              |        |
| shibly Mohamed                                                        | shiblymmm@gmail.com                                     | 63                                              |        |
| Mahzoon 19/001                                                        |                                                         | 73                                              |        |
| # 🔗 Nazvi                                                             |                                                         | 43                                              |        |
| KARTHEEPAN MBA/19/015                                                 |                                                         | 78                                              |        |
| Shelomeya Delima 18/010                                               |                                                         | 77                                              |        |
| M.I.M.Ferosath 19/003                                                 | ferosathfna@gmail.com                                   | 74                                              |        |
| kumanenthiran                                                         |                                                         | 74                                              |        |
| MA Nazaar (MBA/013)                                                   |                                                         | 75                                              |        |
| K. Jeyaraj 19/002                                                     | kjeyaraj86@gmail.com                                    | 72                                              |        |
| Difference                                                            |                                                         | 72                                              | ~      |

5. It will generate an Excel file.